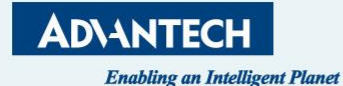

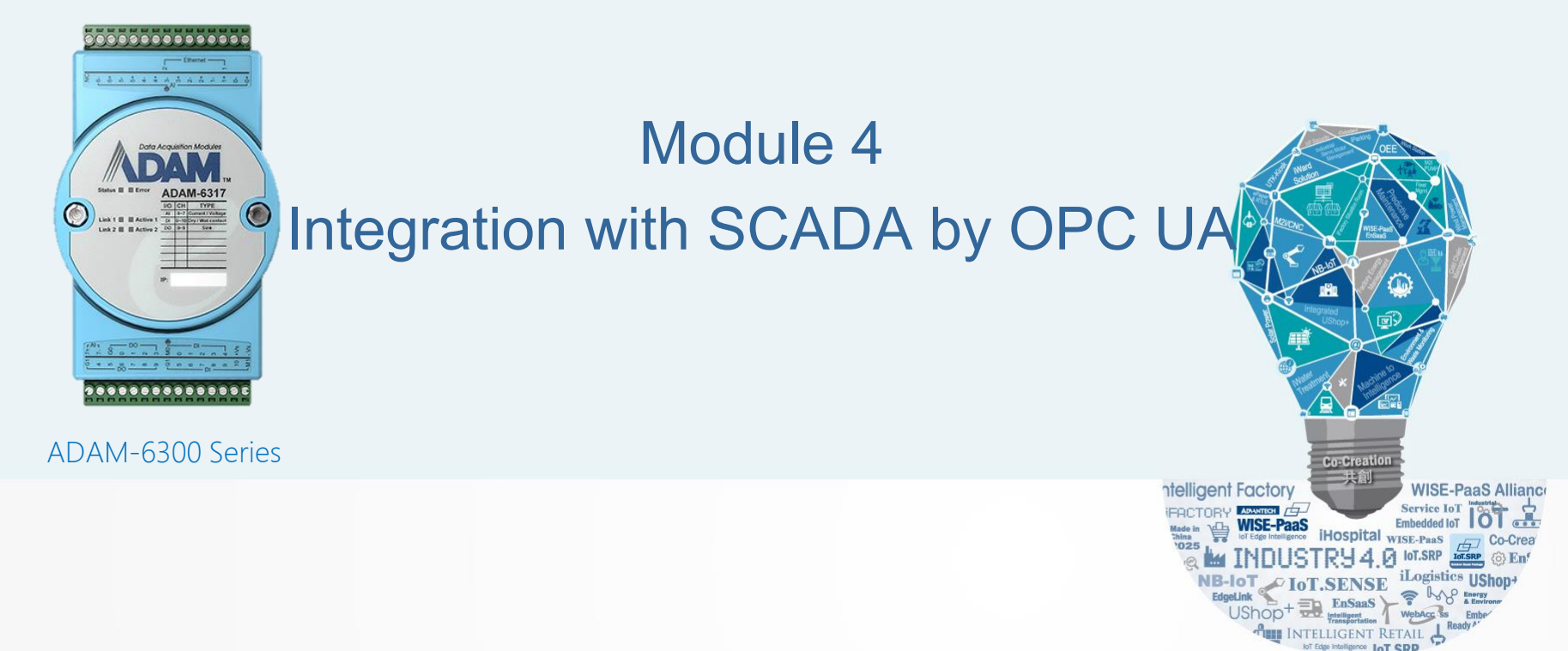

Adam Chen, PAE of IIoT, Advantech

# Objective

Upon completion of this module, you will be able to perform the following tasks:

- Understand about SCADA and ADAM6300 through OPC UA
- In the SCADA, monitor DI/O & AI/O value for ADAM6300 series via OPC UA Protocol

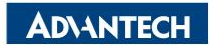

# Outline

- How to acquire IO data via Ignition
- How to acquire IO data via Uaexpert
- ADAM-6300 OPC UA Security
- ADAM-6300 OPC UA Monitor Items

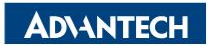

## **Establish Connection with OPC UA Device- ADAM-6300 series**

- Create OPC UA Client driver
- Create OPC UA server(ADAM-6300 series)
  - Refer to ADAM-6300 EndPoint URL through the AdamApax .NET Utility
  - Setting the Security type and Key in the Username & Password
- Trust the Server Certificate for Ignition
- Trust the Client Certificate for AdamApax .NET Utility
- Create Project & Test

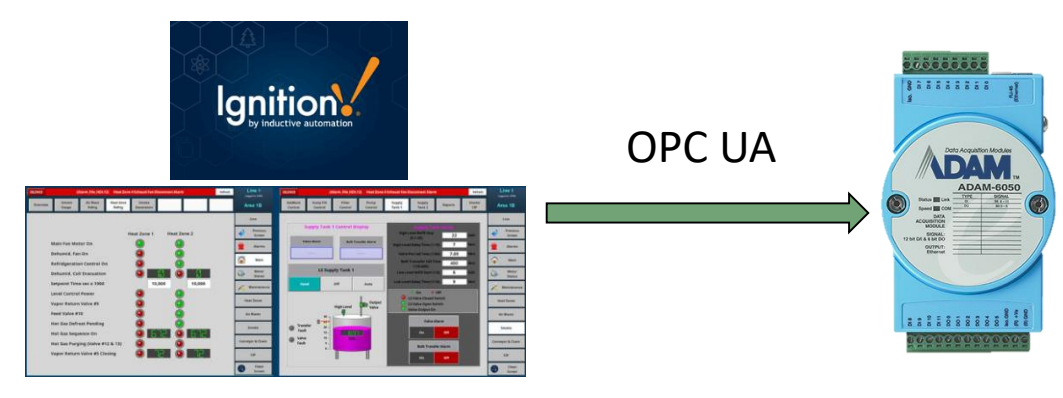

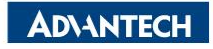

## **Create OPC UA Client driver**

#### Step1:

Open up Ignition and create OPC UA Client driver, then add an OPCUA server in custom discovery.

| Security Levels             | Config > Opc > OPC Connections                                          |            | anition                                                                   |                                                                                       |  |  |
|-----------------------------|-------------------------------------------------------------------------|------------|---------------------------------------------------------------------------|---------------------------------------------------------------------------------------|--|--|
| Security Zones              | Trial Mode 1:31:33 We're glad ynu're test druwig our jolfwere. Hwe fun. | a igniion. |                                                                           |                                                                                       |  |  |
| DATABASES<br>Connections    |                                                                         | <b>A</b>   | SYSTEM                                                                    | Config > Opc > OPC Connections                                                        |  |  |
| Drivers                     |                                                                         | Home       | Trial Mode 1:31:21 We're glad you're test driving our software. Have fun. |                                                                                       |  |  |
| Store and Forward           |                                                                         |            | Överview                                                                  |                                                                                       |  |  |
| ALARMING                    |                                                                         | -ht        | Backup/Restore                                                            |                                                                                       |  |  |
| General                     |                                                                         | Status     | Ignition Exchange                                                         | 2                                                                                     |  |  |
| Journal<br>Notification     |                                                                         | -          | Licensing                                                                 | OPC UA                                                                                |  |  |
| On-Call Rosters             |                                                                         | Config     | Modules                                                                   |                                                                                       |  |  |
| Schedules                   |                                                                         |            | Projects                                                                  | connect to a device of server that supports OPC OA.                                   |  |  |
| TAGS                        |                                                                         |            | Redundancy                                                                |                                                                                       |  |  |
| Realtime                    |                                                                         |            | Contracting Contracting                                                   | OPC-DA COM Connection                                                                 |  |  |
| OPC CLIENT                  |                                                                         |            | Gateway Settings                                                          | Provides access to legacy COM-based OPC-DA servers. Supports OPC-DA versions 2 and 3. |  |  |
| OPC Connections             |                                                                         |            | NETWORKING                                                                |                                                                                       |  |  |
| OPC Quick Client            |                                                                         |            | NETWORKING                                                                | Nevta                                                                                 |  |  |
| OPC UA                      |                                                                         |            | Web Server                                                                | HEAL                                                                                  |  |  |
| Device Connections          |                                                                         |            | Gateway Network                                                           |                                                                                       |  |  |
| Security<br>Server Settings |                                                                         |            | Email Settings                                                            |                                                                                       |  |  |
| - Arrive Armilia            |                                                                         |            |                                                                           |                                                                                       |  |  |

#### Create OPC UA Client driver

#### Create OPC UA server(ADAM-6300 series)

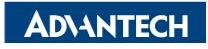

## Create OPC UA server(ADAM-6300 series)

#### Step2:

Then expand the tree, users could choose either anonymous which is None or security which is Basic128Rsa15-Sign. After choosing the connection type, go set up username and password. Here we choose security connection for instance.

| elect Endpoint                |                                                    |                                                                                        |                                      |
|-------------------------------|----------------------------------------------------|----------------------------------------------------------------------------------------|--------------------------------------|
| 0 opc.tcp://10.0.0.1:4840     |                                                    |                                                                                        |                                      |
| ecurity Policy: None          |                                                    |                                                                                        |                                      |
|                               |                                                    |                                                                                        |                                      |
| ecurity Policy: Basic128Rsa15 | Config > Opc > OP<br>Trial Mode 1:38:39            | Connections<br>Netre glad you're test driving our software. Have fun.<br>(default bor) |                                      |
|                               | 1.00                                               | if selected, the connection to this OPC serv                                           | er will be used only all calls to w  |
| Previous: Choose Server       | Read Only                                          | (default: false)                                                                       | er will be read-only, all carls to w |
| Previous: Choose Server       | Read Only Authenticatio                            | (default: fabe)                                                                        | er witt de read-only, all calls to w |
| Previous: Choose Server       | Read Only<br>Authenticatic<br>Username             | (default: fube)                                                                        | er witt de read-only, als Carls 10 w |
| Previous: Choose Server       | Read Only<br>Authenticatio<br>Username<br>Password | (default: fabe)                                                                        | er will de reac-only, al calls to w  |

Choose connection type and fill in username and password

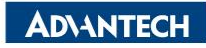

## **Trust the Server Certificate for Ignition**

#### Step3:

Then we right click the device and choose Connect, then a Certificate Validation window would pop up due to the untrusted certificate sent from ADAM-6350 which is a OPCUA server. All we need to do is to trust this certificate in order to build up connection.

| Mode 1:29:54 We're glad you're test driving our sol | itware. Have fun.                      |             |       | Activate Igni |
|-----------------------------------------------------|----------------------------------------|-------------|-------|---------------|
| Client Server                                       |                                        |             |       |               |
| Client Security                                     |                                        |             |       |               |
| Trusted Certificates                                |                                        |             |       |               |
| Common Name                                         | SHA-1 Fingerprint                      | Expiration  | Ac    | tion          |
| No trusted client certificates to display.          |                                        |             |       |               |
| Upload Trusted Certificate:                         |                                        |             |       |               |
| Browse or Drag files here                           |                                        |             |       |               |
| Quarantined Certificates                            |                                        |             |       |               |
| Common Name                                         | SHA-1 Fingerprint                      | Expiration  | Ac Ac | tion          |
| + ADAM6350                                          | ae3f8c1129e08383742ccb79fd224f68e4b658 | Apr 6, 2028 | 4     | Trust Delete  |
|                                                     |                                        |             |       |               |

### Trust the certificate from OPC UA Server

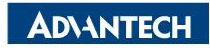

## Trust the Client Certificate for AdamApax .NET Utility

#### Step4:

Open up Adam/Apax .NET Utility, search for ADAM-6350, choose Certificates tab and trust the Rejected certificate from Ignition. Then go back to Ignition to make the device connect to ADAM-6350 again.

| File Tools Setup Help                                                                                                    | Advantech ADAM/APAX Utility (Win32)                                                                                                    | Version 2.6.00 (B03)                                                                                                    |   |  |  |
|----------------------------------------------------------------------------------------------------|----------------------------------------------------------------------------------------------------|----------------------------------------------------------------------------------------------------|---|--|--|
| Sectal<br>Sectal<br>MADA LADAMASSO<br>Markets Senior Networks Administration Firmware OPCUA Certificates<br>MADA Lead<br>ADAM Lead<br>ADAM Lead<br>ADAM Sol Stillerics<br>Windess Senior Networks<br>Windess Senior Networks<br>Windess Senior Ne | File Tools Setup Help                                                                                                    |                                                                                                    | · |  |  |
| Schell         Bhome         Charles         Charles         Ch                                                                                                    |                                                                                                    |                                                                                                    |   |  |  |
|                                                                                                    | <ul> <li>(a) Senail</li> <li>(b) Ehernet</li> <li>(c) Ehernet</li> <li>(c) Eher</li></ul> | Information Network: Administration Firmware OPCUA Certificates ADAM Local ADAM Clored Confrance List          Image: Series Series         Image: Series Series         Image: Series         Image: Series |   |  |  |

Trust the Rejected certificate from Ignition

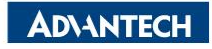

## **Create Project & Test**

#### Step 5:

Expand the tree in red circle above, and drag the tag you want to Data Access View. Then you shall see the IO status.

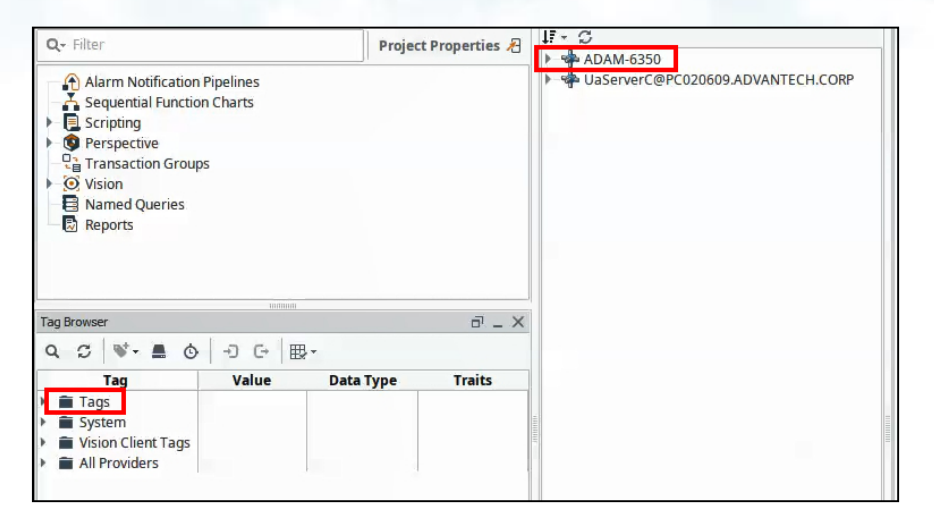

#### Make Device we created connect to ADAM-6350 again

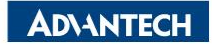

## Create Project & Test

#### Step 5:

Expand the tree in red circle above, and drag the tag you want to Data Access View. Then you shall see the IO status.

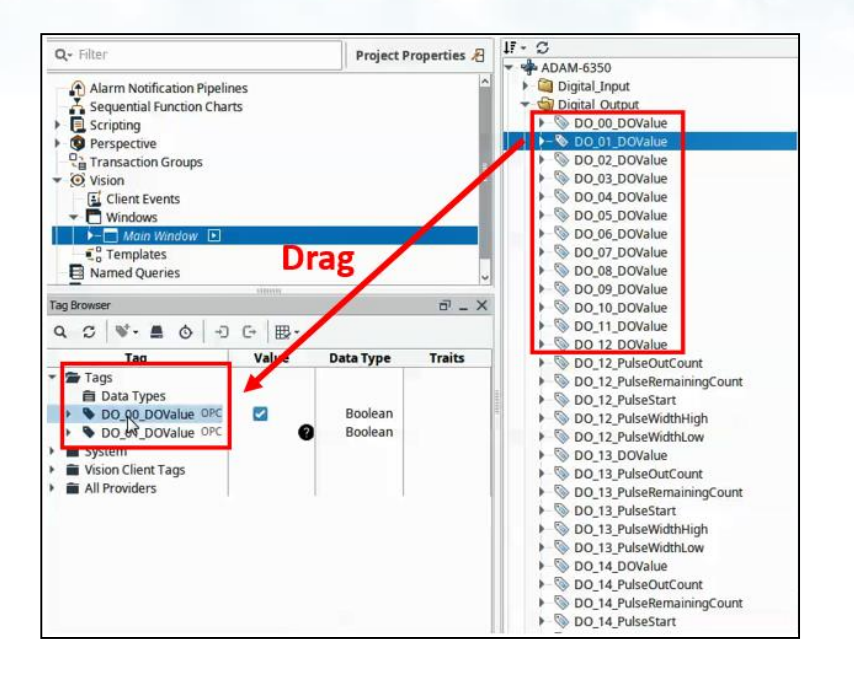

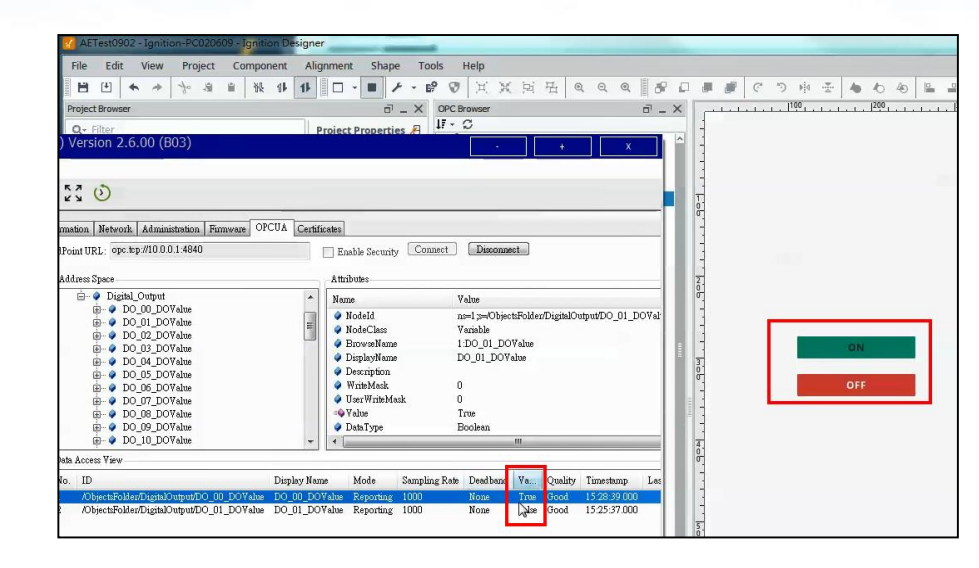

Drag the IO tag to Data Access View for monitoring

Monitor the IO status

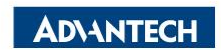

## Go Together, We Go Far and Grow Big

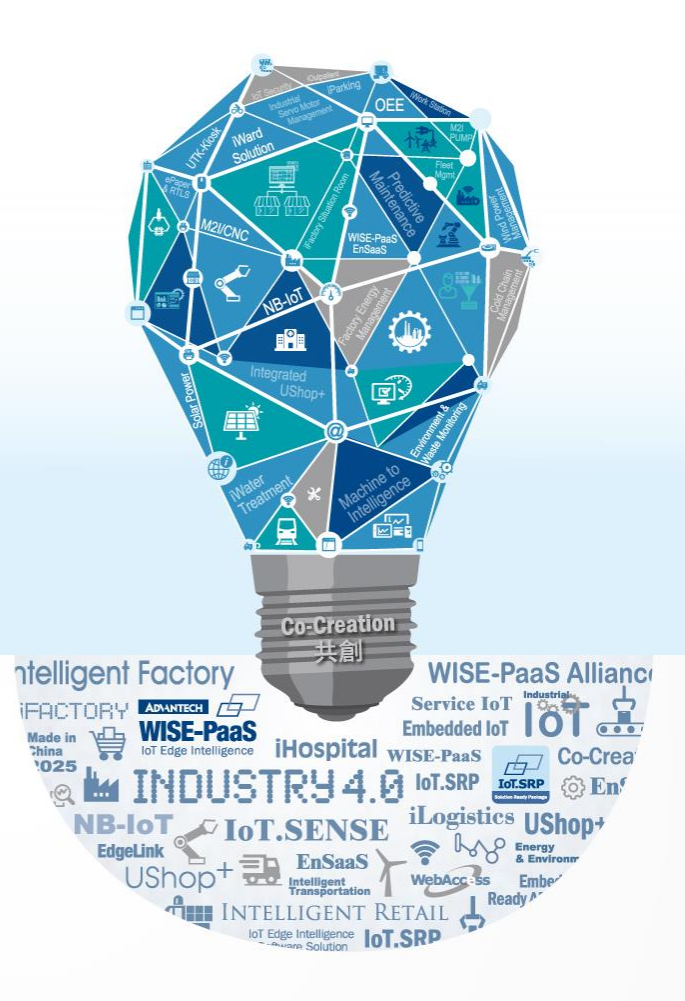